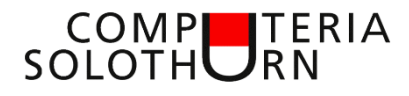

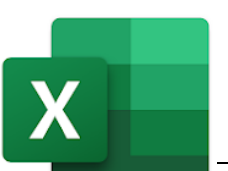

Martin Hauser martin.hauser@gawnet.ch 31.08.2023

# **Excel dein Freund und Helfer**

Excel ist ein leistungsfähiges und für viele Anwendungen einsetzbares Programm. Excel wird im ersten Moment als kompliziert wahrgenommen. Dies trifft nicht zu.

# Nachstehend möchte ich zeigen, wie mit wenigen einfachen Funktionen schnell nützliche Dokumente, Tabellen und Aufstellungen erstellt werden können.

# Was ist Excel

"Excel ist ein Tabellenkalkulationsprogramm, mit dem Zahlen und/oder Texte in tabellarischer Form dargestellt und ausgewertet werden können (Formulierung Microsoft).

Für Dokumente, welche hauptsächlich aus Fliesstext bestehen, verwenden wir vorzugsweise Word, da dieses für die Gestaltung von Texten ausgerichtet ist und viele Möglichkeiten zur Textformatierung anbietet.

Jedoch: Für Dokumente, welche eine **Matrixstruktur** aufweisen, also aus **Zeilen und Spalten** bestehen, ist Excel oft die bessere Wahl.

Leeres Dokument mit einer Matrix-Struktur

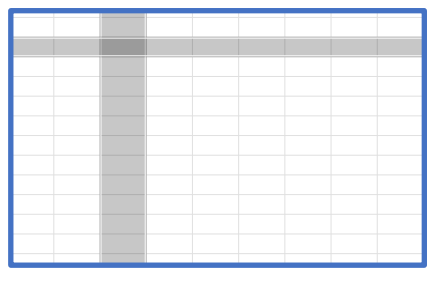

# Dokumente mit einer "Matrix-Struktur"

Zwei Beispiele, jeweils ohne und mit Gitternetzlinien zum Hervorheben des Aufbaues mit Zeilen und Spalten

### Adressliste (Datenbank, Tabelle)

|         |            | •                 |        | ,             | ,             |               |
|---------|------------|-------------------|--------|---------------|---------------|---------------|
| Name    | Vorname    | ADRESSE           | PLZ    | Ort           | TEL           | NATEL         |
| Probst  | Erich      | Biberiststrasse 5 | 4500   | ) Solothurn   | 032 618 20 21 | 076 540 45 12 |
| Jäggi   | Franz      | Buchenweg 7       | 4500   | ) Solothurn   | 032 622 18 19 | 078 636 22 55 |
| Amiet   | Hans       | Dorfstrasse 7     | 2545   | 5 Selzach     | 032 633 2211  | 078 222 55 66 |
| Sutter  | Hans       | Hofweg 88         | 4515   | 5 Oberdorf    | 032 622 24 25 | 079 352 56 23 |
| Schmutz | Kurt       | Allmend 6         | 4552   | 2 Derendingen | 032 530 22 23 | 079 415 78 45 |
| Hofer   | Markus     | Weiherweg 5       | 4512   | 2 Bellach     | 032 618 12 13 | 078 683 11 21 |
| Hauser  | Martin     | Schlossweg 55     | 4512   | 2 Bellach     | 032 618 46 47 | 079 758 45 56 |
| Flury   | Monika     | Tannenweg 5       | 4513   | 3 Langendorf  | 032 622 16 17 | 079 636 77 44 |
| Berger  | Roland     | Bahnhofstrasse 9  | 0 4512 | 2 Bellach     | 032 618 37 77 | 079 407 88 99 |
| lamo    | Vornamo    | ADRESSE           | PI 7   | Ort           | TEI           | NATE          |
| and at  | , Voltala, | Dihavistaturasa F | 45.00  | Calathum      | 022 618 20 21 | 070 540 45 4  |
| robst   | Erich      | Biberiststrasse 5 | 4500   | Solothurn     | 032 618 20 21 | 076 540 45 1  |
| äggi    | Franz      | Buchenweg 7       | 4500   | Solothurn     | 032 622 18 19 | 078 636 22 5  |
| miet    | Hans       | Dorfstrasse 7     | 2545   | Selzach       | 032 633 2211  | 078 222 55 6  |
| utter   | Hans       | Hofweg 88         | 4515   | Oberdorf      | 032 622 24 25 | 079 352 56 2  |
| chmutz  | Kurt       | Allmend 6         | 4552   | Derendingen   | 032 530 22 23 | 079 415 78 4  |
| lofer   | Markus     | Weiherweg 5       | 4512   | Bellach       | 032 618 12 13 | 078 683 11 2  |
| lauser  | Martin     | Schlossweg 55     | 4512   | Bellach       | 032 618 46 47 | 079 758 45 5  |
| lury    | Monika     | Tannenweg 5       | 4513   | Langendorf    | 032 622 16 17 | 079 636 77 4  |
| lerger  | Roland     | Bahnhofstrasse 90 | 4512   | Bellach       | 032 618 37 77 | 079 407 88 9  |
| /leier  | Sepp       | Hauptstrasse 44   | 4512   | Bellach       | 032 614 88 99 | 079 315 44 2  |
| ortmann | Vanessa    | Hopfenstrasse 55  | 4512   | Bellach       | 032 618 44 55 | 078 899 77 5  |
| läsi    | Verena     | Spatzenweg 66     | 4512   | Bellach       | 032 618 14 15 | 079 375 44 5  |

# Rechnungsformular (Datenblatt)

|                                     | Martin                                                              | er                                                                   |                                                                                                    |               |                                                                                                    |                                                 |                                                          |
|-------------------------------------|---------------------------------------------------------------------|----------------------------------------------------------------------|----------------------------------------------------------------------------------------------------|---------------|----------------------------------------------------------------------------------------------------|-------------------------------------------------|----------------------------------------------------------|
|                                     | Derstung für<br>Immobilienfinandierung<br>Theoremy, Vorge, Teer     | per                                                                  |                                                                                                    |               |                                                                                                    |                                                 |                                                          |
| Eelwi- 10 00 2<br>8-04: - 2001      | <u>a</u>                                                            | Herr and Frau<br>Hars and Verena Master<br>Strate 11<br>4512 Bellach |                                                                                                    |               |                                                                                                    |                                                 |                                                          |
| Autrop/entro                        | dite Dienstleistung                                                 |                                                                      |                                                                                                    |               | 0                                                                                                    | 6                                               |                                                          |
| Entraisen und En<br>Analizie Hypoth | stellen der Steuererklärung 2019<br>hek / Verlängerung Festhypothek |                                                                      |                                                                                                    |               | Martin                                                                                                    |                                                 |                                                          |
| Vorsorgeanalys                      | 14                                                                  |                                                                      |                                                                                                    |               | Beratung für Haus                                                                                                    | er                                              |                                                          |
| 4.00                                | Notes and the Landstone                                             | Rente                                                                |                                                                                                    |               | Renderinger, Record and South                                                                                                    | gen.                                            |                                                          |
| 1                                   | Entrelien Stevererklärung 2019                                      | 150.00                                                               | 2                                                                                                    |               |                                                                                                    |                                                 |                                                          |
| 10                                  | Arbeitastunden                                                      | 25.00                                                                | 2                                                                                                    |               |                                                                                                    |                                                 |                                                          |
| 3                                   | Arbeitsstunden Verhandlungen mit Bar                                | 80.00                                                                | 4                                                                                                    |               |                                                                                                    | Herr und Freu                                   |                                                          |
| 100                                 | Koplen                                                              | 0.15                                                                 | s Beind                                                                                                    | 10.08.23      | _                                                                                                    | Hans und Verena Muster                          |                                                          |
| 10                                  | Autokilometer                                                       | 0.80                                                                 | 3                                                                                                    | 2001          |                                                                                                    | 4512 Bellach                                    |                                                          |
| 4                                   | Parti                                                               | 1.00                                                                 | 4                                                                                                    |               |                                                                                                    |                                                 |                                                          |
|                                     |                                                                     |                                                                      | -                                                                                                    | -             |                                                                                                    |                                                 |                                                          |
|                                     |                                                                     |                                                                      | a Auftre                                                                                                    | g/ ertrach    | te Dierotleistung                                                                                                    |                                                 |                                                          |
|                                     |                                                                     |                                                                      | a Erfass                                                                                                    | en und Erst   | ellen der Steuererklärung 2019                                                                                                    |                                                 |                                                          |
|                                     |                                                                     |                                                                      | Vorse                                                                                                    | geanalyse     | <pre>c) tertergerergresorypounes</pre>                                                                                                    |                                                 |                                                          |
|                                     |                                                                     |                                                                      |                                                                                                    |               |                                                                                                    |                                                 |                                                          |
|                                     |                                                                     |                                                                      | < Anz                                                                                                    | _             | Erbrachte Leistung                                                                                                    | Preia                                           |                                                          |
|                                     |                                                                     |                                                                      | -7 1                                                                                                    |               | Erstellen Steuererklarung 2019                                                                                                    | 150.00                                          | 1                                                        |
|                                     |                                                                     |                                                                      |                                                                                                    |               | Arbeitastunden                                                                                                    | 25.00                                           | -                                                        |
| Besten Dank für                     | r das mir                                                           |                                                                      | -7 100                                                                                                    |               | Sector Content of the Content of the | 0.15                                            |                                                          |
| colorgraphia                        | chte Vertrauen                                                      | Total                                                                | 10 10                                                                                                    |               | Aunoidiameter                                                                                                    | 0.55                                            |                                                          |
|                                     |                                                                     |                                                                      | an 14                                                                                                    |               | Parti                                                                                                    | 1.00                                            |                                                          |
|                                     |                                                                     | Tatal catto                                                          |                                                                                                    |               |                                                                                                    |                                                 |                                                          |
|                                     |                                                                     |                                                                      |                                                                                                    |               |                                                                                                    |                                                 |                                                          |
|                                     |                                                                     |                                                                      | 24                                                                                                    |               |                                                                                                    |                                                 |                                                          |
| Farth 40                            |                                                                     | 4517 Bellech / We                                                    |                                                                                                    |               |                                                                                                    |                                                 |                                                          |
| 8070 Zarich                         |                                                                     | Telefor                                                              | 21                                                                                                    |               |                                                                                                    |                                                 |                                                          |
|                                     |                                                                     | Mobel                                                                | 24                                                                                                    |               |                                                                                                    |                                                 |                                                          |
| ISAN-Nummer:                        | CH57 0485 5075 1412 9100 0                                          | martinihas                                                           | 8                                                                                                    |               |                                                                                                    |                                                 |                                                          |
|                                     |                                                                     |                                                                      |                                                                                                    |               |                                                                                                    |                                                 |                                                          |
|                                     |                                                                     |                                                                      | SI Bette                                                                                                    | Dank für d    | as mir                                                                                                    |                                                 |                                                          |
|                                     |                                                                     |                                                                      | 22 entre                                                                                                    | pengebrach    | te Vertrauen                                                                                                    | Total                                           | 51                                                       |
|                                     |                                                                     |                                                                      |                                                                                                    |               |                                                                                                    |                                                 |                                                          |
|                                     |                                                                     |                                                                      | 30                                                                                                    |               |                                                                                                    |                                                 |                                                          |
|                                     |                                                                     |                                                                      | 90<br>14                                                                                                    |               |                                                                                                    | Total netto                                     | 3                                                        |
|                                     |                                                                     |                                                                      | о<br>ж<br>ж                                                                                                    |               |                                                                                                    | Total netto                                     | 3                                                        |
|                                     |                                                                     |                                                                      | 30<br>34<br>35<br>32                                                                                           |               |                                                                                                    | Total netto                                     | 3<br>Martin I                                            |
|                                     |                                                                     |                                                                      | 50<br>54<br>55<br>54<br>54<br>54<br>54<br>54<br>54<br>55<br>55<br>55<br>55<br>55                               | 13            |                                                                                                    | Total netto<br>4512 Bellach / V                 | S<br>Martin F                                            |
|                                     |                                                                     |                                                                      | 34<br>36<br>35<br>31<br>27 Banks<br>34 B0703                                                                   | 13<br>Sarlich |                                                                                                    | Total netto<br>4512 Bellach /V<br>Telat         | Martin F<br>Verherstrass<br>on : 032 G10                 |
|                                     |                                                                     |                                                                      | 50<br>56<br>50<br>50<br>50<br>54<br>50<br>50<br>50<br>50<br>50<br>50<br>50<br>50<br>50<br>50<br>50<br>50<br>50 | ig<br>Sarlen  |                                                                                                    | Total netto<br>4512 Bellach / V<br>Talat<br>Mot | Martin H<br>Verberstrass<br>on : 032 G18<br>(Ic: 079 901 |

### Fahre mit der Maus über die Zeilennummer 1 nach unten oder über den Spaltenkopf A nach rechts bis ein Kreuz erscheint.

usw) eingeben können.

Packe mit der linken Maustaste das Kreuz und ziehe zum Verändern der Grösse der Zeile nach unten oder nach oben, bzw beim Verändern der Grösse der Spalte nach rechts oder nach links, bis die gewünschte Grösse erreicht ist.

Aufbau eines Excel-Blattes (Excel-Sheet) Ein Excel-Blatt besteht aus Zeilen und Spalten, wobei Zeilen mit Nummern und Spalten mit Buchstaben gekennzeichnet sind. Dort wo sich Zeilen und Spalten kreuzen bildet sich ein Feld, in welches wir Werte (Zahlen, Buchstaben, Formeln

Grösse von Zeilen und Spalten ändern

# Spalten / Zeilen einfügen

### Spalte:

- Spalte markieren (Klick auf Spaltenkopf)
- Klick mit rechter Maustaste
- Klick auf "Zellen einfügen"
- Links neben der markierten Spalte wird eine neue (leere) Spalte eingefügt.

### Zeile:

- Zeile markieren (Klick auf Zeilennummer)
- Klick mit rechter Maustaste
- Klick auf "Zellen einfügen"
- Oberhalb der der markierten Zeile wird eine neue (leere) Zeile eingefügt.

(kürzer: Zeile oder Spalte markieren, bei gedrückter Ctrl-Taste ein + wählen

### **Felder formatieren**

In die einzelnen Felder können Werte wie Zahlen, Text, (Kalender-) Daten, Formeln etc eingegeben werden. Excel versucht, die eingegebenen Werte einer Formatierung zuzuweisen (Text, Zahl oder Datum, jeweils links- oder rechtsbündig und vieles mehr). Oft stimmt diese Zuteilung, in vielen Fällen muss das Feldformat unseren Bedürfnissen angepasst werden.

Zu formatierende Felder müssen vorgängig markiert (hinterlegt) werden. Dabei ist es möglich, gleichzeitig mehrere markierte Felder in einem Schritt zu formatieren. Wir gehen wie folgt vor:

### Felder markieren

| Feld          | Klick auf Feld                                                                     |
|---------------|------------------------------------------------------------------------------------|
| Felder        | Klick auf Feld, Linke Mauste gedrückt halten, nach rechts und/oder                 |
|               | nach unten ziehen                                                                  |
| Spalte        | Klick auf Spaltenkopf (mehrere: mit gedrückter Maustaste nach links/rechts ziehen) |
| Zeile         | Klick auf Zeilennummer (mehrere: mit gedrückter Maustaste nach unten/oben ziehen)  |
| Ganze Tabelle | Klick auf kleines Dreieck oben links                                               |

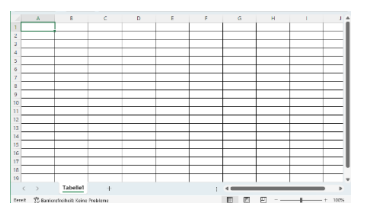

2

3

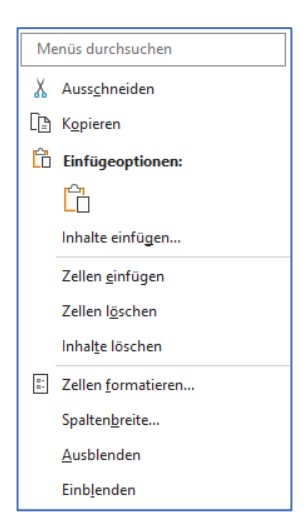

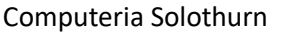

ugt.

#### mit gedrückter Ctrl-Taste können weitere Felder (wie vorbeschrieben) Kombination hinzugefügt werden

### markierte Felder formatieren

Maus auf ein markiertes Feld - Klick mit rechter Maustaste – Zellen formatieren

Es erscheint ein Fenster:

- Format wählen (zB Zahl, Datum, Text)
- Bei "Zahl" die Anzahl der Stellen hinter dem Komma wählen.
- Zudem setze ich bei "1000er-Trennzeichen" immer ein Häkchen (bessere Lesbarkeit).

### weitere Formatzuteilungen (Schrift, Farbe etc)

zu formatierende Felder markieren (s. oben) Klick auf Register "Start"

Im Abschnitt "Schriftart" oder "Ausrichtungen" die entsprechenden Formate auswählen

# Rechnen mit Excel

Ausgabe eines Rechenergebnisses von zwei in verschiedenen Felder stehenden Zahlen in ein drittes Feld:

- Klick in das Ergebnisfeld •
- Gleichheitszeichen (=) •
- Klick auf Zahl 1 (blau) •
- Operator (zB Taste +) •
- Klick auf Zahl 2 (rot)
- Enter

Im Feld Ergebnis erscheint das Resultat (grün)

Zahl 1 und Zahl 2 können auch mit der Pfeiltaste angesteuert werden Mit Klick auf das Ergebnisfeld wird die Formel in der Bearbeitungsleiste angezeigt.

### **Formel kopieren**

In einer Tabelle muss oft in der gleichen Spalte die Formel in die direk tenliegenden Felder kopiert werden. Dabei gehen wir wie folgt vor:

- Klick auf das Ergebnisfeld in der ersten Zeile, an der rechten unte Ecke bildet sich ein kleines Quadrat.
- Quadrat mit der Maus packen und nach unten ziehen.

### Summieren:

- Klick in Ergebnisfeld (E6), Klick auf Register "Start", Klick auf " $\Sigma$ " in Register "Bearbeiten"
- Excel schlägt die zu summierenden Felder vor
- Wenn i.o. "Enter"
- Ansonsten Klick auf die erste zu summierende Zahl, packen und bis zur letzten zu summierenden Zahl ziehen, loslassen, Enter.

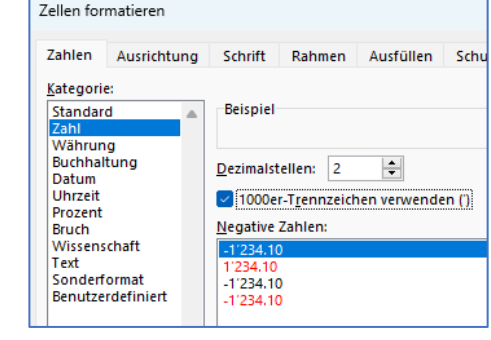

Datei Start Einfügen Seitenlayout Formeln Daten Überprüfen Ansicht

Schriftart

√11 √ A<sup>\*</sup> A<sup>\*</sup> = = = ≫ √ ab

Ausrichtung

F K U → ⊞ → 💁 → 📥 → 🚍 Ξ Ξ Ξ Ξ Ξ 🕮 →

r<sub>s</sub>

🗋 👗

Zwischenablage 🗔

Einfügen

[]<u></u> ~

3

Calibri

|   | А             | В        | С     | D     | E      |  |
|---|---------------|----------|-------|-------|--------|--|
|   |               |          |       |       | Ergeb- |  |
| 1 | Rechenart     | Operator | Zahl1 | Zahl2 | nis    |  |
| 2 | Addieren      | +        | 12    | 4     | =C2+D2 |  |
| 3 | Subtrahieren  | -        | 12    | 4     | 8      |  |
| 4 | Dividieren    | /        | 12    | 4     | 3      |  |
| 5 | Multipizieren | *        | 12    | 4     | 48     |  |
| 6 | Summieren     | Σ        |       |       | 75     |  |
|   |               |          |       |       |        |  |

| Σ ~        | AZY                        | Q                         |  |  |  |  |  |
|------------|----------------------------|---------------------------|--|--|--|--|--|
| ↓ ~<br>♦ • | Sortieren und<br>Filtern ~ | Suchen und<br>Auswählen ~ |  |  |  |  |  |
| Bearbeiten |                            |                           |  |  |  |  |  |

| 2 ~       | : × ~    | fx    | =C2+D | 2      |
|-----------|----------|-------|-------|--------|
| А         | В        | С     | D     | E      |
|           |          |       |       | Ergeb- |
| Rechenart | Operator | Zahl1 | Zahl2 | nis    |
| Addieren  | +        | 12    | 4     | 16     |

|       | Addieren |     | +    | 12  | 4  | 16    |  |
|-------|----------|-----|------|-----|----|-------|--|
| _     |          |     |      |     |    |       |  |
| t un- |          | Anz | zahl | Pre | is | Total |  |
| ron   |          |     | 18   | 2.7 | 5  | 49.50 |  |
| ren   |          |     | 6    | 3.3 | 0  |       |  |

12

1.15

### Linien und Rahmen setzen

Linien und Rahmen verbessern die Lesbarkeit eines Dokumentes. Gehe wie folgt vor:

- Markiere die zu bearbeitenden Felder
- Klicke auf die Lasche "Schriftart" •
- Wähle Pfeil bei
- Rahmen- oder Linienart auswählen (Zum Löschen: kein Rahmen)

### Auswertbare Tabelle aus Datenbank erstellen

- Klick in die zu formatierende Datenbank (Datenbank darf keine leeren Spalten oder Zeilen aufweisen)
- wähle Register "Einfügen"
- Klick in der Menüleiste auf "Tabelle"
- Neues, kleines Fenster mit OK bestätigen

(mit Häkchen bei "Tabelle hat Überschriften", wenn Überschriften vorhanden) Nun präsentiert sich eine gut übersichtliche und auswertbare Tabelle.

Mit Klick auf das kleine Dreieck in der Kopfzeile ( ) lassen sich die Daten sortieren und filtrieren.

# Praktische Arbeit

Erstelle nun mit den gelernten Funktionen eine Anlassabrechnung.

Dabei arbeite mit folgenden Funktionen und Formatierungen:

Neues Excel-Dokument eröffnen

- Text eingeben
- Text formatieren (Schriftgrösse, ev fett, links- rechtsbündig)
- Datum eingeben (ev formatieren)
- Zahlen eingeben, formatieren
- Rechnen mit Zahlen in verschiedenen Feldern
- Summieren
- Rahmen und Linien setzen
- Einen Bereich als auswertbare Tabelle formatieren

| Mitgliederanlass vom 01.06.2023 |             |          |                |       |       |  |  |
|---------------------------------|-------------|----------|----------------|-------|-------|--|--|
| Anzahl Te                       | eilnehmer   |          | 12             |       |       |  |  |
| Abrechnu                        | ing         |          |                |       |       |  |  |
| Datum                           | Artikel     | Kauf bei | Anzahl         | Preis | Tota  |  |  |
| 25.05.2023                      | Würste      | Metzger  | 18             | 2.75  | 49.5  |  |  |
| 25.05.2023                      | Brot        | Beck     | 6              | 3.30  | 19.8  |  |  |
| 25.05.2023                      | Walser      | Denner   | 12             | 1.15  | 13.8  |  |  |
| 26.05.2023                      | Öufibier    | Соор     | 40             | 1.65  | 66.0  |  |  |
| 20.05.2023                      | Wein        | Соор     | 5              | 12.50 | 62.5  |  |  |
| 26.05.2023                      | Senf        | Denner   | 1              | 2.70  | 2.7   |  |  |
| 24.05.2023                      | Miete Hütte | Gemeinde | 1              | 50.00 | 50.0  |  |  |
| 26.05.2023                      | Holzkohle   | Соор     | 2              | 8.95  | 17.9  |  |  |
|                                 |             |          | Total          |       | 282.2 |  |  |
|                                 |             |          | Spenden        |       | 35.0  |  |  |
|                                 |             |          | Verbleiben     |       | 247.2 |  |  |
|                                 |             |          | pro Teilnehmer |       | 20.6  |  |  |

Fritz Muster

Dicke Rahmenlinie unter Rahmenlinie oben und unter Rahmenlinie oben und dicke unten Rahmenlinie oben und doppelte unter 19.80 13.80

Denne

Gem

Öufibi

Rahmenlinie unter Rahmenlinie ober

🔠 Rahmenlinie links Rahmenlinie re

Kein Rahmen

Alle Rahmenli

Dicke Rahmenlinie außer Doppelte Rahmenli

1.15

66.00 62.50 2.70

### Weitere Merkblätter zum Thema:

- $\Rightarrow$  Adresstabellen erstellen, bereinigen, vom 26.08.2021
- $\Rightarrow$  Textdokumente mit Excel, vom 26.10.2021

Mehr oder weniger Basiswissen?

Lass es mich bitte wissen.

Themenvorschläge, Wünsche, Fragen, Anregungen, Ergänzungen, auch Kritik bitte an:

martin.hauser@gawnet.ch

# Bisherige Merkblätter von Autor Martin Hauser

| Nr | Datum      | Merkblatt                                                    | Kategorie        | Inhalt                                                                    |
|----|------------|--------------------------------------------------------------|------------------|---------------------------------------------------------------------------|
| 1  | 26.08.2021 | Adresstabellen                                               | Excel            | Adressliste erstellen und richtig formatieren                             |
|    |            | erstellen/bereinigen                                         |                  |                                                                           |
| 2  | 26.10.2021 | Textdokumente mit Excel                                      | Textverarbeitung | Erstellen einer Pendenzenliste mit Excel                                  |
| 3  | 24.11.2021 | Vinyl-Schallplatten                                          | Musik            | Mit hilfe der Internetseite "Discocs" Vinyl-                              |
|    |            |                                                              |                  | Ratitätern erkennen                                                       |
| 4  | 31.03.2022 | One Drive                                                    | Cloud            | One Drive als Bestandteil einer Computer-                                 |
|    |            |                                                              |                  | Umgebung                                                                  |
| 5  | 28.08.2022 | Clear Desk                                                   | Windows          | Der aufgeräumte (leere) Desktop (Schreibtisch)                            |
| 6  | 28.10.2022 | Windows und Office-<br>Grundkenntnisse II,<br>clear-desk II) | Windows          | Taskleiste, Dateierweiterungen                                            |
| 7  | 26.01.2023 | Windows und Office-<br>Grundkenntnisse III                   | Windows          | Maus, Dateien und Fenster, Tool "Ausschneiden<br>und Skizzieren"          |
| 8  | 23.02.2023 | Windows und Office-<br>Grundkenntnisse IV                    | Windows          | Sonderzeichen, Explorer, unsere Internetseite                             |
| 9  | 30.03.2023 | Text und Bilder in Word I                                    | Textverarbeitung | Bilder in Text einfügen, zuschneiden und<br>formatieren                   |
| 10 | 01.06.2023 | Text und Bilder in Word II                                   | Textverarbeitung | Bilder verknüpfen, Formen und Textfelder<br>einfügen, Broschüre erstellen |